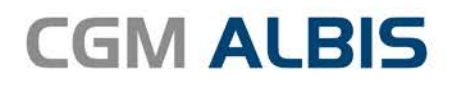

# HZV UPDATE -

DOKUMENTATION

Synchronizing Healthcare

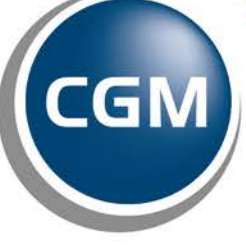

CompuGroup Medical

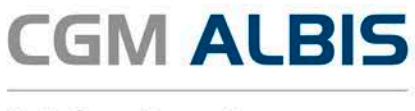

# Hausarztzentrierte Versorgung Ersatzkassen Baden-Württemberg

| Inha | nhaltsverzeichnis                                      |   |  |  |  |
|------|--------------------------------------------------------|---|--|--|--|
| 1    | HÄVG-ID – 7-stellig                                    | 2 |  |  |  |
| 2    | Korrekturlauf HzV Leistungsziffern (neu ab 01.07.2016) | 2 |  |  |  |
| 3    | Erweiterte Begründungen bei Arztwechsel                | 5 |  |  |  |

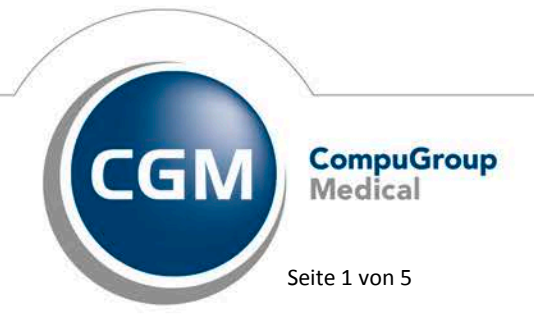

Synchronizing Healthcare

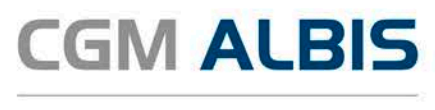

## 1 HÄVG-ID – 7-stellig

Um eine Vertragseinschreibung von Patienten durchführen zu können, benötigen Sie die HÄVG-ID. Diese HÄVG-ID muss <u>ab sofort 7-stellig</u> unter Stammdaten Praxisdaten Arztdaten Arztwahl Ändern Erweitert hinterlegt werden.

| Weitere Arztdaten                                           |                        |  |  |  |
|-------------------------------------------------------------|------------------------|--|--|--|
| Einheitliche Fortbildungsnummer (EFN )                      | 1)                     |  |  |  |
| Landesärztekammer Nr. (LAEK)<br>Daten zu Verträgen nach §73 |                        |  |  |  |
| HÄVG-Daten                                                  | Mediverbund-Daten      |  |  |  |
| HÄVGID                                                      | 1234567 Mediverbund-ID |  |  |  |
| Mitgliedschaft im Hausärzteverband                          | d 🔲                    |  |  |  |
| Mitglied im Hausärzteverband seit                           |                        |  |  |  |
| Vertragsdaten                                               |                        |  |  |  |
| Vertrag: BKK Nordrhein                                      | <b>_</b>               |  |  |  |

### 2 Korrekturlauf HzV Leistungsziffern (neu ab 01.07.2016)

Da sich im Rahmen der IK-Steuerung einige Ziffern zum 01.07.2016 geändert haben, bieten wir Ihnen einen Korrekturlauf an, der die Ziffern, welche nur bis zum 30.06.2016 gültig waren, in die Ziffern ändert welche jetzt ab dem 01.07.2016 gültig sind.

Um den Korrekturlauf durchzuführen, wählen Sie bitte den Menüpunkt Optionen Wartung Korrektur den Menüpunkt Korrekturlauf HzV Leistungsziffern (neu ab 01.07.2016) es erscheint folgender Dialog:

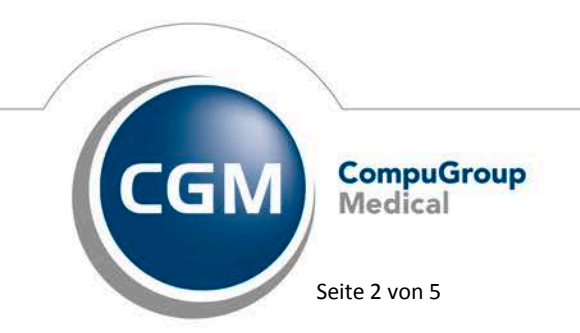

Synchronizing Healthcare

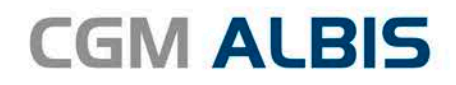

|                                                                                                    | Korrektur HzV | Leistungsziffern ( | (neu ab 01.07.201 | (6) ×           |  |
|----------------------------------------------------------------------------------------------------|---------------|--------------------|-------------------|-----------------|--|
| Mit dieser Funktion können Sie zu allen HzV Patienten Leistungsziffern, die bis zum 30.06.2016 gültig waren und<br>somit nicht mehr abrechenbar sind, in abrechenbare HzV Leistungsziffern, die ab dem 01.07.2016 gültig sind,<br>konvertieren.<br>Wählen Sie die Verträge aus, an denen Sie teilnehmen und betätigen Sie den Druckknopf "Liste erstellen".<br>Im Anschluss erhalten Sie eine Liste aller betroffenen HzV Leistungen. Durch Bestätigen mit OK werden die<br>HzV Leistungen gemäß der u.a. Auflistung ers |               |                    |                   |                 |  |
| Bearbeiten                                                                                                    |               | 3KK_WL □EK_BW      | ,                 | Liste erstellen |  |
|                                                                                                    |               |                    |                   |                 |  |
| Vertrag                                                                                                    | GNR (alt)     | GNR (neu)          |                   |                 |  |
|                                                                                                    |               |                    |                   |                 |  |
|                                                                                                    |               |                    |                   |                 |  |
|                                                                                                    |               |                    |                   |                 |  |
|                                                                                                    |               |                    |                   |                 |  |
|                                                                                                    |               |                    |                   |                 |  |
|                                                                                                    |               |                    |                   |                 |  |
|                                                                                                    |               |                    |                   |                 |  |
|                                                                                                    |               |                    |                   |                 |  |
|                                                                                                    |               | OK Abl             | brechen           |                 |  |

Wählen Sie im Bereich Bearbeiten den für Sie zutreffenden Vertrag aus und Klicken Sie auf den Druckknopf Liste erstellen. Im Anschluss werden Ihnen in der Liste die betroffenen Leistungen zu den Verträgen angezeigt.

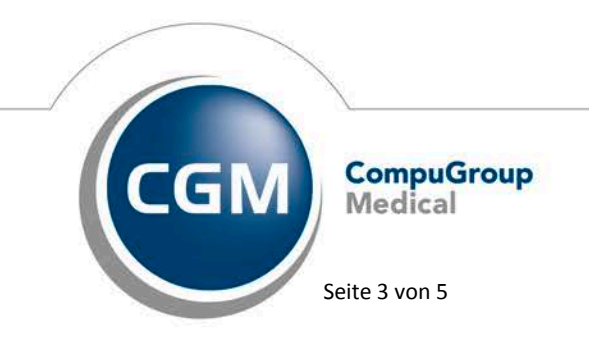

Synchronizing Healthcare

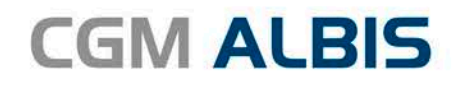

|                                                                                                    | Korrektur Hz\                                      | / Leistungsziffer               | n (neu ab 01.07.201        | 5)                |  |
|----------------------------------------------------------------------------------------------------|----------------------------------------------------|---------------------------------|----------------------------|-------------------|--|
| Mit dieser Funktion können Sie zu allen HzV Patienten Leistungsziffern, die bis zum 30.06.2016 gültig waren und<br>somit nicht mehr abrechenbar sind, in abrechenbare HzV Leistungsziffern, die ab dem 01.07.2016 gültig sind,<br>konvertieren.<br>Wählen Sie die Verträge aus, an denen Sie teilnehmen und betätigen Sie den Druckknopf "Liste erstellen". |                                                    |                                 |                            |                   |  |
| Im Anschluss erhal<br>HzV Leistungen ge                                                                                                    | lten Sie eine Liste alle<br>emäß der u.a. Auflistu | er betroffenen HzV Le<br>ng ers | istungen. Durch Bestätigen | mit OK werden die |  |
| Bearbeiten                                                                                                    | □ BKK_NO □                                         | BKK_WL ∎EK_                     | BW                         | Liste erstellen   |  |
| Vertrag                                                                                                    | GNR (alt)                                          | GNR (neu)                       |                            |                   |  |
| EK_BW                                                                                                    | 0003TK                                             | 0003                            |                            |                   |  |
|                                                                                                    |                                                    |                                 |                            |                   |  |
|                                                                                                    |                                                    |                                 |                            |                   |  |
|                                                                                                    |                                                    |                                 |                            |                   |  |
|                                                                                                    |                                                    |                                 |                            |                   |  |
|                                                                                                    |                                                    |                                 |                            |                   |  |
|                                                                                                    |                                                    |                                 |                            |                   |  |
|                                                                                                    |                                                    |                                 |                            |                   |  |
|                                                                                                    |                                                    | OK                              | Abbrechen                  |                   |  |

Beim Klicken auf den Druckknopf OK erscheint folgende Hinweismeldung:

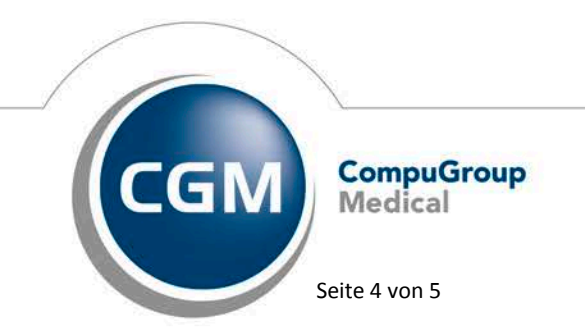

Synchronizing Healthcare

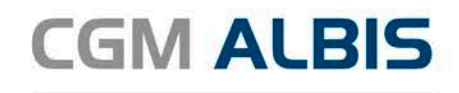

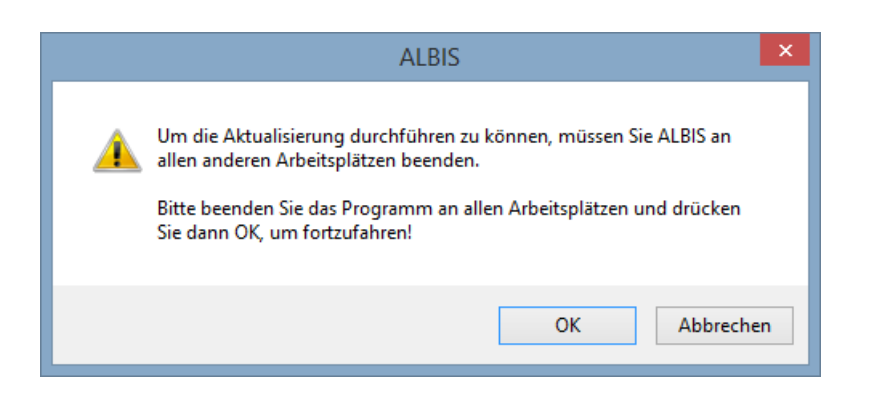

Wenn Sie diesen Hinweis mit dem Druckknopf OK bestätigen, dann Startet die Korrektur von den zuvor in der Liste aufgeführten Leistungen.

#### **HINWEIS:**

Führen Sie den Korrekturlauf nur durch, wenn das ALBIS an allen anderen Plätzen geschlossen ist.

#### 3 Erweiterte Begründungen bei Arztwechsel

Schreiben Sie einen Patienten in Vertretung ein, so wird das Feld Arztwechsel bei der Teilnahmeerklärung automatisch gesetzt.

Als Begründung für diesen Arztwechsel stehen Ihnen ab jetzt folgende Begründungen zur Verfügung:

| X | Arztwechsel Grund (muss nur bei Wechsel vor Ablauf der 12-monatigen Bin<br>Bitte wählen                   | dun |
|---|----------------------------------------------------------------------------------------------------|-----|
| _ | Bitte wählen                                                                                              | а   |
|   | Wohnortwechsel des Versicherten                                                                           | e   |
|   | Gestörtes Vertrauensverhältnis                                                                            | ũ   |
|   | Praxisaufgabe/-schließung/ Wegzug des Betreuarztes                                                        | ιe  |
|   | Arztwechsel innerhalb BAG/MVZ                                                                             | ç   |
|   | Ende der Bindefrist von 12 Monaten                                                                        | D   |
|   | HZV-Teilnahmeende des bisherigen Betreuarztes<br>and Nauzung sowie die Obernmuung menne personenbezogenen | n   |

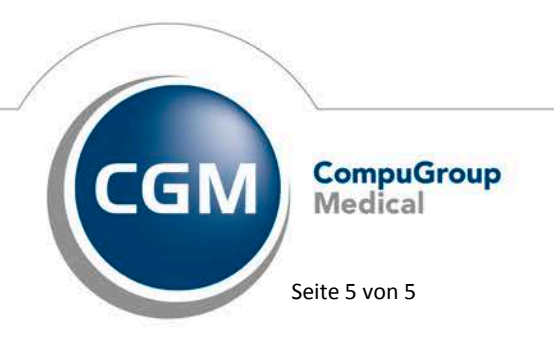

Synchronizing Healthcare